# **SOLAR** PRO. **Goodwe inverter wifi reset**

#### How do I Reset my goodwe inverter?

o Check for Hazards: Make sure the area around the inverter is dry and that you are not standing in water while performing any operations on electrical equipment. Step 2: Locate the Reset Button Most GoodWe inverters are equipped with a reset button, often located inside the inverter panel or near the display.

#### How do I Reset my inverter?

Push the button and hold on longer than 3 seconds. WIFI Led on inverter will double blink until doing WIFI configuration again. To perform a WIFI RESET, short press the same button. Caution! This action can be done by installers only. It is not allowed to do it by end users due to safety regulations. 1. 2. 3. 4. inverter.

### How do I Reset my Wi-Fi connection with a hybrid inverter?

For hybrid inverters: In case there is no continuous Wi-Fi connection with the inverter, we recommend resetting the Wi-fi connection by starting the "Wi-Fi reload operation". With the "Wi-Fi reload operation the current Wi-Fi settings on the inverter will be reset to factory settings and enable you to set up the Wi-Fi connection from start.

### How do I connect my goodwe inverter?

Physical access to your Goodwe inverter. A WiFi-enabled device such as a smartphone or tablet. Patience, the average reconnection time is 10mins. 1. Open your Goodwe SEMS Portal app on your smartphone or tablet and select WIFI CONFIGURATION in the bottom right-hand corner of the login screen. 2.

### How do I Reset my inverter's WiFi led?

First by pressing the reset button on the WiFi module for about 2 to 3 seconds. If this still does not make the LED stable on the inverter, then try pressing the reload button. If the WiFi LED does not get stable after doing both the above steps, there is chance that inverter might have forgotten the WiFi and need to configure the WiFi again.

### How do I Reset my Wi-Fi Connection?

With the "Wi-Fi reload operation the current Wi-Fi settings on the inverter will be reset to factory settings and enable you to set up the Wi-Fi connection from start. The instructions to use the "Wi-Fi reload operation" and reset the connection between the router and the inverter.

Push the button and hold on longer than 3 seconds. WIFI Led on inverter will double blink until doing WIFI configuration again. To perform a WIFI RESET, short press the ...

WiFi AAN = wifi is verbonden/actief. KNIPPERT 1x = wifi-systeem wordt gereset. KNIPPERT 2x = wifi is niet verbonden met de router. KNIPPERT 4x = probleen met wifi ...

10 WiFi Reset Button For WiFi Reset and WiFi Reload. 11 Indicator To indicate the status of the inverter. 12

### **SOLAR** PRO. **Goodwe inverter wifi reset**

Bypass switch Turn the switch to "bypass" when the inverter fails to ...

The EM series hybrid inverter of GoodWe Technologies Co., Ltd. (hereinafter called as GoodWe) strictly comply ... BLINK 1 = WiFi SYSTEM RESETTING BLINK 2 = WiFi ...

I"ve found easiest way to reset WiFi, without having to hardware reset whole inverter, is to remove the 4 screws of WiFi module and then unplugging it . Leave it ...

In addition to changing the LED status indicators, GoodWe inverters generate alarms and errors messages, and displays them in the SolarGo App and SEMS Portal. ... SEMS ...

Here is how to get your Goodwe inverter WiFi reconnected. ... " but it has no serial number in it. i have forced the serial into the ap name and it isnt an active network. i have reset it and i lose my connection to the solar wifi but the ...

Falls der Fehler weiterhin besteht, örtlichen GoodWe Support kon-taktieren. Back-Up-LEDs sind aus Mit PV Master/Solar Go verbinden und Fehlercode prüfen. Abhilfe siehe ...

In case there is no continuous Wi-Fi connection with the inverter, we recommend resetting the Wi-fi connection by starting the "Wi-Fi reload operation". With the "Wi-Fi reload operation the current Wi-Fi settings on the ...

I read in the manual that you can do a Wifi reset & reload by pressing the wifi reload button, after which the wifi led should blink. I've tried this by holding it for various times (1 sec, 5 sec, 10 sec, 20 sec, 30 sec) but the ...

En staat het netwerk toch niet in de lijst? Dan moet je de wifi resetten. Dat doe je als volgt: Klik 14 keer op het knopje naast het scherm tot je WIFI RESET op het scherm ziet staan. Houd daarna het knopje nog eens 3 ...

In case there is no continuous Wi-Fi connection with the inverter, we recommend resetting the Wi-Fi connection by starting the "Wi-Fi reload operation". With the "Wi-Fi reload operation the ...

Step 2: Locate the Reset Button. Most GoodWe inverters are equipped with a reset button, often located inside the inverter panel or near the display. Refer to your specific model's user manual to find the exact location of the reset ...

Via APP Preparation a. Power Wi-F¡ inverter on; b. If you are configuring Wi-Fi inverter, make sure the yellow led on front cover is blinking; c. Power Wi-F¡ router on; d. Search for the keyword "SEMS Portal" from Google Play Store or Apple ...

Notice: The AP "Solar-WiFi" might disappear after inverter connects to WiFi router. Turn off

## **SOLAR** PRO. **Goodwe inverter wifi reset**

router or do "WiFi Reload" operation via button on inverter if you need connect to Solar-WiFi once again. Option II /via App(Smart Phone/Pad) ...

The inverter is a single-phase PV string grid-tied inverter, which converts the DC power generated by the PV module into AC power for loads or the grid. The intended use of ...

Solar-WiFi o Solar-Wi-Fi\* Impossibile connettersi a Solar-WiFi o Solar-Wi-Fi\* 1. Controllare se l"inverter è acceso e il modulo Wi-Fi è ben collegato. 2. Accertarsi che il ...

Nothing. I move the router around. Nothing. Interestingly, even when the router was off, the wifi light on the inverter did not flash. It showed as connected. Something is going on there. I also found out that the inverter wifi ...

latest documents, visit https://en.goodwe . This manual applies to trained and knowledgeable technical professionals. The technical personnel has to be familiar with the ...

WiFi Versión . . - - Opción . Configuración en la web. Sección . Preparación: ·Encienda el inversor o el EzLogger Pro (versión WiFi) ·Encienda el enrutador ...

Web: https://www.bardzyndzalek.olsztyn.pl

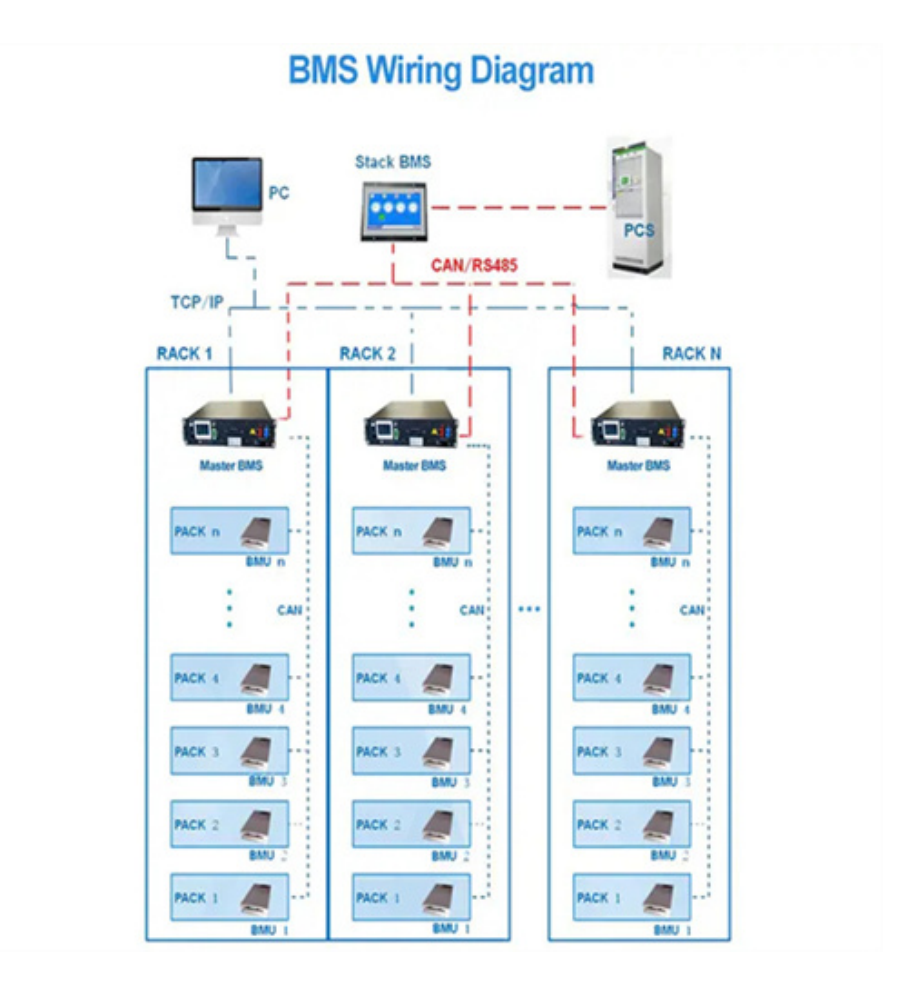